# Лабораторна робота №12

# Налаштування моніторингу Windows-хосту за допомогою розширеного Zabbix Agent 2.

**Мета**: набути практичних навичок з налаштування моніторингу Windows-хосту за допомогою Zabbix Agent 2, забезпечуючи інтеграцію з сервером моніторингу Zabbix.

Інструменти: гіпервізор VirtualBox, модель комп'ютерної мережі.

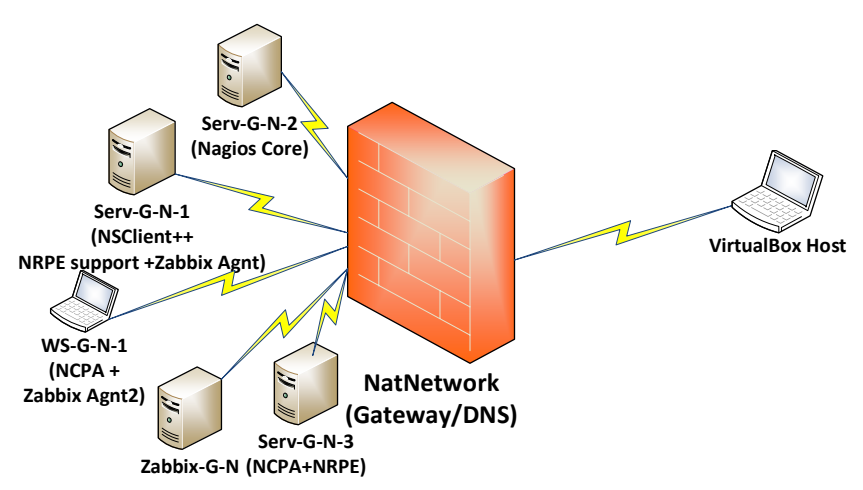

### Теоретичні відомості

На рис. 12.1 наведена модель комп'ютерної мережі, побудована під час виконання попередніх лабораторних робіт. На сервері Serv-G-N-2 розгорнуто систему моніторингу на базі Nagios 4.X. На сервері Zabbix-G-N працює сервер Zabbix з базовими налаштуваннями.

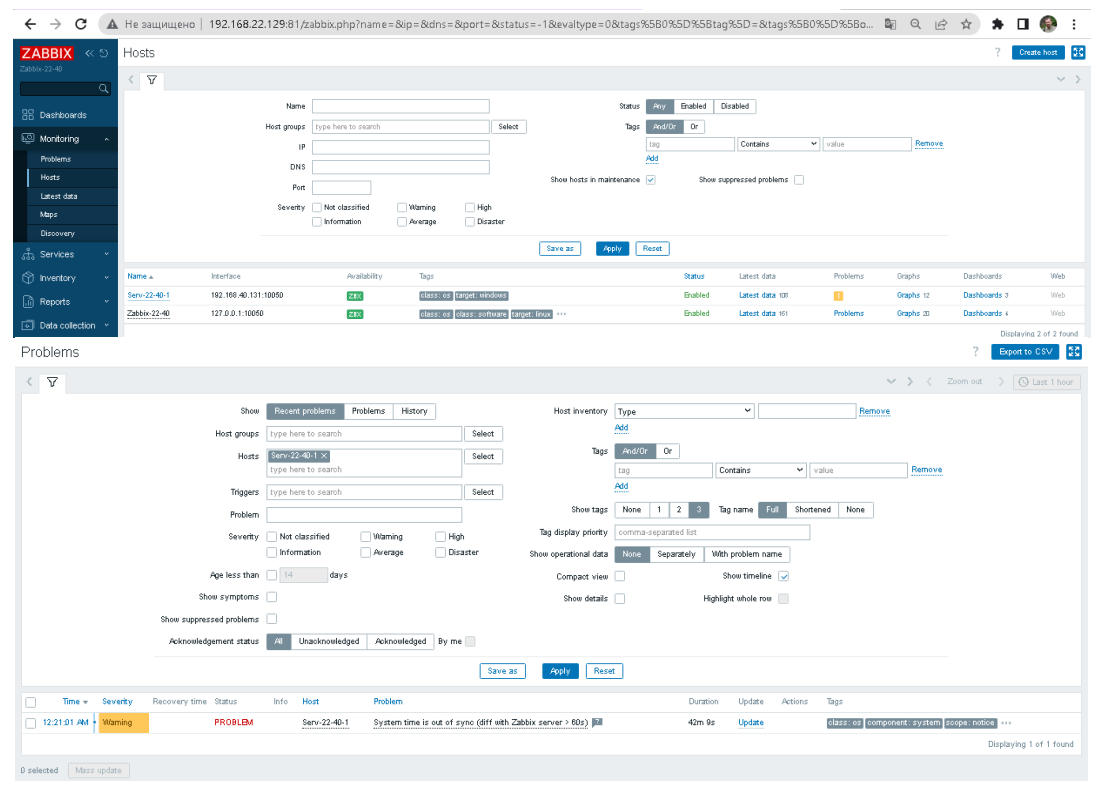

Рис. 12.2. Меню [Monitoring] → [Hosts] у веб-інтерфейсі Zabbix

Рис. 12.1. Топологія мережі

#### Налаштування синхронізації часу на сервері Zabbix.

У процесі підключення до системи моніторингу контролера домену (Serv-22-40-1) виявлена проблема синхронізації часу з сервером Zabbix (рис.12.2). Виправити цю проблему безпосередньо через веб-інтерфейс Zabbix неможливо, оскільки вона пов'язана з розсинхронізацією часу на сервері (Serv-22-40-1) та сервері Zabbix-22-40.

Синхронізація часу на сервері Zabbix дуже важлива для коректної роботи системи моніторингу. Є багато методів синхронізації часу. Розглянемо синхронізацію часу на сервері Zabbix з єдиним для нього і контролеру домену NTP сервером. Контролер домену (Serv-G-N-1) зазвичай, виступає NTP-сервером, з якого інші пристрої мережі можуть отримувати точний час.

Переконаємося, що контролер домену налаштований як NTP-сервер. У Windows Server 2019 виконуємо команду PowerShell:

#### w32tm /query /status

Це покаже стан служби часу. Якщо вона працює, контролер готовий до синхронізації.

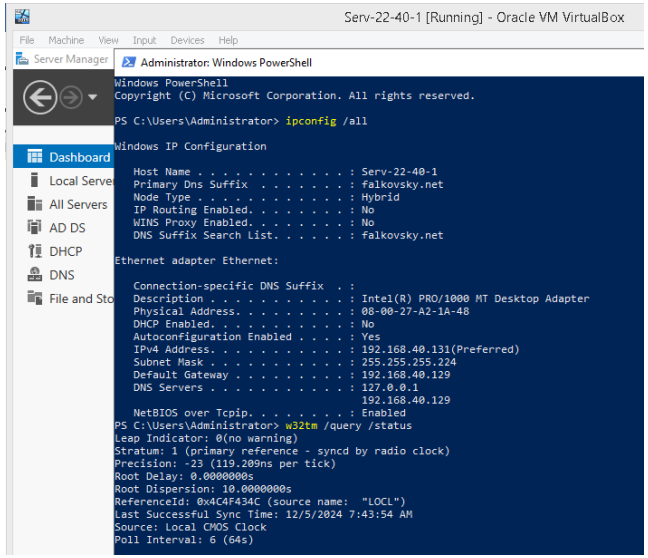

Puc. 12.3. w32tm /query /status на контролері домену

Задаємо для служби часу зовнішнє джерело синхронізації *pool.ntp.org* та знову перевіряємо стан служби часу:

# w32tm /config /manualpeerlist:"pool.ntp.org" /reliable:YES /update w32tm /query /status

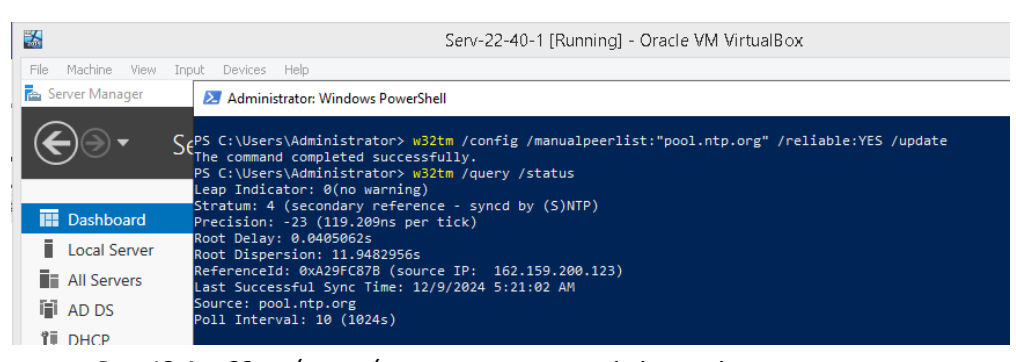

Рис. 12.4. w32tm /query /status на контролері після зміни налаштувань.

Якщо служба часу не працює, вмикаємо її та виконуємо примусову синхронізацію часу:

w32tm /config /manualpeerlist:" pool.ntp.org " /syncfromflags:manual /reliable:YES /update w32tm /resync

На сервері Zabbix (Zabbix-G-N) налаштовуємо синхронізацію часу через NTP сервер контролеру домену. Заходимо на сервер Zabbix-G-N через SSH або консоль та перевіряємо зв'язок з контролером домену:

ping serv-22-40-1.falkovsky.net

Додаємо NTP-сервер до списку:

sudo chronyc add server serv-22-40-1.falkovsky.net

Оновлюємо час, перевіряємо статус і дивимось чи додався контролер домену до списку NTP-серверів:

sudo chronyc makestep

chronyc tracking

timedatectl

chronyc sources

| Zabbix-22-40 [Running] - Oracle VM VirtualBox – 🗖 🗡                                                                                                    | en se se se se se se se se se se se se se                                                                                                    |
|----------------------------------------------------------------------------------------------------|----------------------------------------------------------------------------------------------------|
| File Machine View Input Devices Help<br>FrootB2abbix-22-40 ~]H sudo systemc11 status chronyd<br>o chronyd, service - NTP client/server<br>Loaded: loaded (/usr/11b/systemd/system/chronyd.service: enabled; vendor pre2<br>Active: active (running) since Sun 2824-12-88 15:31:49 UTC; 16min ago<br>Docs: man:chronyd(8)<br>man:chrony.conf(5)<br>Frocess: 598 ExecStartPost=/usr/11bexec/chrony-helper update-daemon (code=exi<br>Process: 571 ExecStartPost=/usr/11bexec/chrony-helper update-daemon (code=exi<br>Process: 571 ExecStartPost=/usr/11bexec/chrony-helper update-daemon (code=exi<br>Process: 571 ExecStartPost=/usr/11bexec/chrony-helper update-daemon (code=exi<br>Process: 571 ExecStartPost=/usr/11bexec/chronyd SOPTIONS (code=exited, status=8/SUCO<br>Main PID: 586 (chronyd)<br>Tasks: 1 (1imit: 12374)<br>Hemory: 3.8M<br>CGroup: /system.slice/chronyd.service<br>586 /usr/sbin/c22-40 chronyd15861: Loaded & symmetric keys<br>Dec 08 15:31:49 Zabbix-22-40 chronyd15861: Loaded & symmetric keys<br>Dec 08 15:31:49 Zabbix-22-40 chronyd15861: Loaded & symmetric keys<br>Dec 08 15:31:49 Zabbix-22-40 chronyd15861: Frequency -26.291 */- 1.272 ppm read<br>Dec 08 15:31:49 Zabbix-22-40 chronyd15861: Frequency -26.291 */- 1.272 ppm read<br>Dec 08 15:31:49 Zabbix-22-40 chronyd15861: Bated MT client/server.<br>Dec 08 15:31:42 Zabbix-22-40 chronyd15861: Bated Symmetric keys<br>Dec 08 15:31:42 Zabbix-22-40 chronyd15861: Selected source 212.127.95.218 (2.a)<br>Dec 08 15:32:22 Zabbix-22-40 chronyd15861: System clock TAl offset set to 37 se<br>Iroot9Zabbix-22-40 TH | <pre>[root@28bhbix-22-40-]# ping serv-22-40-1.falkovsky.net<br/>FNK serv-22-40-1.fs(x)(56.40,13) 56(4) bytes of data.<br/>64 bytes from 192.168.40.131 (192.168.40.131): imp_seqr1 ttl=128 time=0.433 mm<br/>64 bytes from 192.168.40.131 (192.168.40.131): imp_seqr3 ttl=128 time=0.544 mm<br/>°C<br/> serv-22-40-1.falkovsky.net ping statistics<br/>3 packet transmitted, 3 received, 00 packet loss, time 2021mm<br/>tt im/swg/max/maker = 0.483/0.529/0.560/0.033 mm<br/>[root@28bhix-22-40 -]# sudo chronyc makestep<br/>100 0%<br/>[root@28bhix-22-40 -]# sudo chronyc makestep<br/>100 0%<br/>Befficient D : 3ECD9799 (1015)-155.8772.as)<br/>Statum t D : 3ECD9799 (1015)-155.8772.as)<br/>Statum t : 0.000000000 seconds slow of NTP time<br/>Last offset : :0.000010552 seconds<br/>PHS offset : :0.005525759 seconds<br/>PHS offset : :0.005525759 seconds<br/>PhS offset : :0.005525759 seconds<br/>PhS offset : :0.005525759 seconds<br/>PhS offset : :0.005525759 seconds<br/>PhS offset : :0.005525759 seconds<br/>PhS offset : :0.005525759 seconds<br/>PhS offset : :0.005525759 seconds<br/>PhS offset : :0.005525759 seconds<br/>PhS offset : :0.005525759 seconds<br/>PhS offset : :0.005525759 seconds<br/>PhS offset : :0.005525759 seconds<br/>PhS offset : :0.005525759 seconds<br/>PhS offset : :0.005525759 seconds<br/>PhS off there val. :513.2 seconds<br/>PhS off there val. :513.2 seconds<br/>PhS off there val. :513.2 seconds<br/>PhS off there val. :513.2 seconds<br/>PhS off there val. :513.2 seconds</pre> |
| <pre>[root@Zabbix-22-40 ~]# timedatect1<br/>Local time: Tue 2024-12-10 08:<br/>Universal time: Tue 2024-12-10 08:<br/>RTC time: Tue 2024-12-10 08:<br/>Time zone: Etc/UTC (UTC, +000<br/>System clock synchronized: yes<br/>NTP service: n/a<br/>RTC in local TZ: no<br/>[root@Zabbix-22-40 ~]# chronyc sources<br/>MS Name/IP address Stratum Poll Read<br/>====================================</pre>                                                                                                    | 14:49 UTC         :14:49 UTC         :14:50         00)         A         352 -565us[ -565us] +/- 20ms         948 -2536us[-2639us] +/- 54ms         468 -64us[ -170us] +/- 5846us         597 -1160us[-1265us] +/- 44ms         49 +40ms[ +40ms] +/- 68ms                                                                                                    |

Рис. 12.5. Редагування конфігурації служби chronyc на сервері Zabbix-22-40

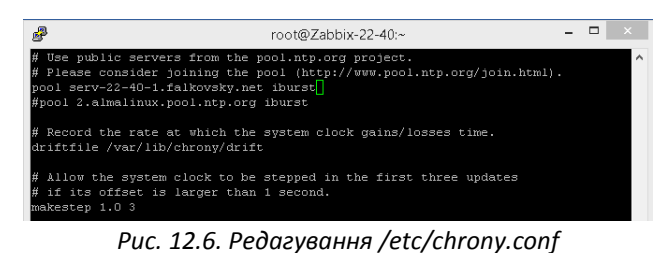

У літературі описаний альтернативний, більш складний метод налаштування. Він передбачає редагування файлу конфігурації */etc/chrony.conf* (рис.12.6) з перезавантаженням служби синхронізації часу:

#### sudo systemctl restart chronyd

Синхронізація часу на сервері Zabbix після зміни NTP-серверів може зайняти кілька хвилин.

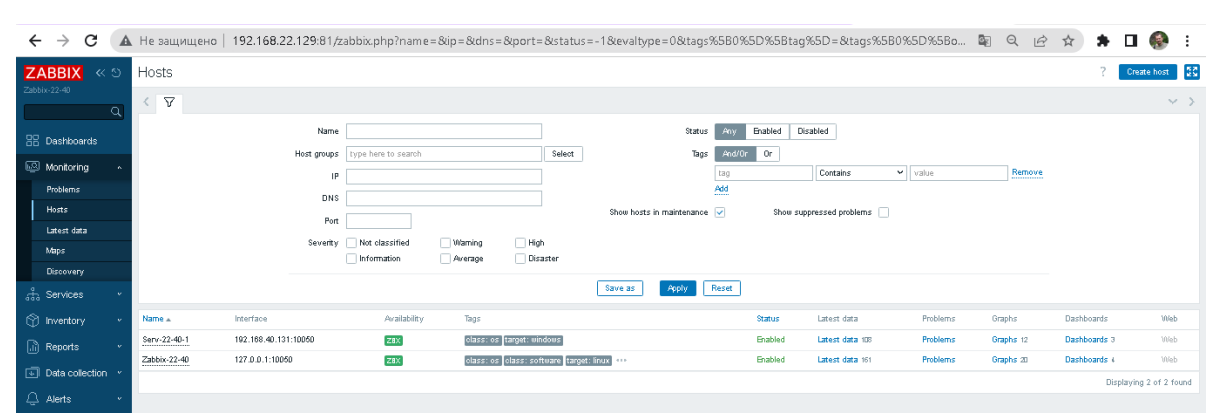

Рис. 12.7. Меню [Monitoring] → [Hosts] у веб-інтерфейсі Zabbix

### Налаштування розширеного агентського моніторингу робочої станції Windows у Zabbix.

Завантажуємо Zabbix Agent. На робочій станції Windows WS-G-N-1, де планується встановити агент, переходимо на офіційний сайт Zabbix Downloads.

| Home/Product/<br>Download and install Zabbix       |                                                                                                    | OS DISTRIBUTION<br>Windows | OS VERSION<br>Any | HARDWARE | ZABBIX VERSION<br>7.0 LTS | OpenSSL | PACKAGING |               |         |
|----------------------------------------------------|----------------------------------------------------------------------------------------------------|----------------------------|-------------------|----------|---------------------------|---------|-----------|---------------|---------|
|                                                    |                                                                                                    |                            |                   | Linux    |                           | 1386    | 6.4       | No encryption | Archive |
|                                                    |                                                                                                    |                            |                   | macOS    |                           |         | 6.2       |               |         |
| Free tria                                          |                                                                                                    |                            |                   | AIX      |                           |         | 6.0 LTS   |               |         |
| Zabbix Zabbix Third-Party Zabbi                    | Zabbix                                                                                                    | Zabbix<br>Sources          | Zabbix<br>Agents  | FreeBSD  |                           |         | 5.4       |               |         |
| Packages Cloud cloud Conta                         | ners Appliance                                                                                                    |                            |                   | OpenBSD  |                           |         | 5.2       |               |         |
|                                                    |                                                                                                    |                            |                   | Solaris  |                           |         | 5.0 LTS   |               |         |
| Download and Available with Run Zabbix on Deploy Z | bbix Run Zabbix from                                                                                                    | Download the               | Download Zabbix   |          |                           |         | 4.4       |               |         |
| for free platforms official Z                      | hird-party cloud components from a pre-configured Zabbix source agant for Uni<br>platforms official Zabbix Zabbix virtual code like and Wind<br>containers appliance environments |                            | like and Windows  |          |                           |         | 42        |               |         |
| containe                                           |                                                                                                    |                            | environments      |          |                           |         | 4.0 LTS   |               |         |
|                                                    |                                                                                                    |                            |                   |          |                           |         | 3.0 LTS   |               |         |

Рис. 12.8. Вибір операційної системи для агенту Zabbix та типу інсталяційного пакету..

### Обираємо

Operating System: Windows,

Architecture: x64 (або x86, якщо у вас 32-бітна система 🙂),

Zabbix Version: 7.0 (відповідає версії встановленого сервера Zabbix)

та завантажуємо інсталяційний файл або архів.

Далі описується встановлення агенту на Windows сервер чи станцію чи за допомогою msi-пакету /Release 7.06/

На сторінці завантаження присутні два агенти. Обидва агенти Zabbix — це програми для збору даних про систему, але вони мають деякі суттєві відмінності, які варто враховувати залежно від ваших потреб. Zabbix Agent (класичний агент) був використаний для налаштування моніторингу контролеру домену на базі Windows Server 2019. Для моніторингу робочої станції використаємо Zabbix Agent 2.

| Zabbix agent v7.0                                                                                                    | 0.6                                                                                                    | Read manual | Zabbix                                             | agen                                                  | it 2 v7.0.6                                                                                                    | Read manual |
|----------------------------------------------------------------------------------------------------|----------------------------------------------------------------------------------------------------|-------------|----------------------------------------------------|-------------------------------------------------------|----------------------------------------------------------------------------------------------------|-------------|
| Packaging: MSI<br>Encryption: OpenSSL<br>Linkage: Dynamic<br>Checksum: sha256: 986c5bb5<br>sha1: ffd13866<br>mdS: b4cf18d3 | 9200sf6bec16ssds0403644500423b7es0fes7ef4e609213fccf109cs0<br>dsE202c55508df4s50e6c305f55e83b<br>3814924429539e07e0e220c04 |             | Packaging:<br>Encryption:<br>Linkage:<br>Checksum: | MSI<br>OpenSSL<br>Dynamic<br>sha256:<br>sha1:<br>md5: | c63544723aa881964b58054c1fdfe815e6532285330fd8a26cc84e26731b3536<br>d1ff77965a8708651ffa0f7babc2x8ed1f7bb0977<br>5ab5724ff4ea18f5aa411055c0074c48 |             |
| DOWNLOAD https://cdn                                                                                                    | .zabbix.com/zabbix/binaries/stable/7.0/7.0.6/zabbix_agent-7.0.6-windows-amd64-open                                         | ssl.msi     | DOWNLO                                             | AD I                                                  | nttps://cdn.zabbix.com/zabbix/binaries/stable/7.0/7.0.6/zabbix_agent2-7.0.6-windows-amd64-oj                                                      | oenssi.msi  |

Рис. 12.9. Версії v7.0.6 агентів Zabbix для Windows

Завантажуємо файл інсталяції Zabbix agent 2 v.7.0.6 на робочу станцію WS-G-N-1 та виконуємо встановлення агенту.

| d Zabbix Agent 2 (64-bit) S                                                                                                    | ietup — 🗆 🗙                                                                                                    | 记 Zabbix Agent 2 (64-bit) Setup —                                                                                                    | X 🔀 Zabbix Agent 2 (64-bit) Setup                                  | -  ×                                                                                                    |
|----------------------------------------------------------------------------------------------------|----------------------------------------------------------------------------------------------------|----------------------------------------------------------------------------------------------------|--------------------------------------------------------------------|----------------------------------------------------------------------------------------------------|
|                                                                                                    | Welcome to the Zabbix Agent 2 (64-bit)<br>Setup Wizard                                                                                   | End-User License Agreement<br>Please read the following license agreement carefully                                                                                                    | BIX Custom Setup<br>Select the way you want features to be install | ed. ZABBIX                                                                                                    |
| ZABBIX<br>The Enterprise-class<br>Monitoring Solution<br>for Everyone                                                          | The Setup Woard will install Zabbix Agent 2 (64-bit) on your<br>conputer. Click Hext to continue or Cancel to exit the Setup<br>Witterd. | GNU AFFERO GENERAL PUBLIC LICENSE<br>Version 3, 19 November 2007<br>Copyright (C) 2007 Free Software Foundation, Inc. https://fid.org/<br>Everyone is permitted to copy and distribute verbatim copies of this license document,<br>changing it is not allowed.<br>Demetha<br>I accept the terms in the License Agreement | Cick the icons in the tree below to change the                     | way features will be installed.<br>Zabbix Agent 2 is deployed on<br>monitor foat resources and<br>applications and report the<br>gathered date to Zabbix server.<br>The feature requires 108 on your<br>hard drive. I this 3 of 3<br>subfeatures require 2748 on your<br>addrive. |
|                                                                                                    | Back Next Cancel                                                                                                    | Print Back Next C                                                                                                    | Cancel Reset Disk Usage                                            | Back Next Cancel                                                                                                    |
| Zabbix Agent 2 (64-bit) v Zabbix Agent 2 service Please enter the informati Host name: Zabbix server IP/DNS: Agent inter port. | 7.0.6 Setup × 2<br>c configuration ZABBIX<br>WS-22-40-1<br>192.166.40,139<br>Trans                                                       | Zabbix Agent 2 (64-bit) Setup     —       Ready to install Zabbix Agent 2 (64-bit)     ZABE       Click Install to begin the installation. Click Back to review or change any of your installation settings. Click Cancel to exit the wizard.                                                                             | X                                                                  | - C X                                                                                                    |
| Agent listen port:<br>Server or Proxy for<br>active checks:                                                                    | 10050<br>192.168.40.139<br>Enable PSK<br>☑ Add agent location to the PATH<br>Back Next Cancel                                            | Back Install Car                                                                                                    | ncel                                                               | Back Next Cancel                                                                                                    |

Рис. 12.10. Встановлення Zabbix agent 2 v.7.0.6 для Windows v7.0.6

Для правильного заповнення конфігурації Zabbix Agent (рис.12.9 / малюнок 4) зверніть увагу на такі параметри:

- *Host name*. Ім'я хосту, під яким він буде зареєстрований та відображатися у Zabbix Server. Наприклад: WS-22-40-1.
- Zabbix server IP/DNS. Вкажіть IP-адресу або DNS-ім'я сервера Zabbix, з яким агент має з'єднуватися.
- Agent listen port. Це порт, на якому агент буде слухати запити. Порт за замовчуванням: 10050.
- Server or Proxy for active checks. IP-адреса або DNS-ім'я сервера чи проксі-сервера Zabbix для активних перевірок. Якщо не використовуєте проксі-сервер, вкажіть IP сервера Zabbix.
- **Enable PSK**. Якщо використовуєте шифрування PSK для безпечного з'єднання, поставте галочку та налаштуйте параметри PSK. Якщо PSK не використовується, залиште опцію вимкненою.
- Add agent location to the PATH. Додає шлях до агента у змінну середовища РАТН, що спрощує доступ до виконуваних файлів агенту через командний рядок.

Після завершення встановлення агенту, перевіряємо стан служби «Zabbix Agent» та чи створилось відповідне агенту правило на Wndows Defender Firewall:

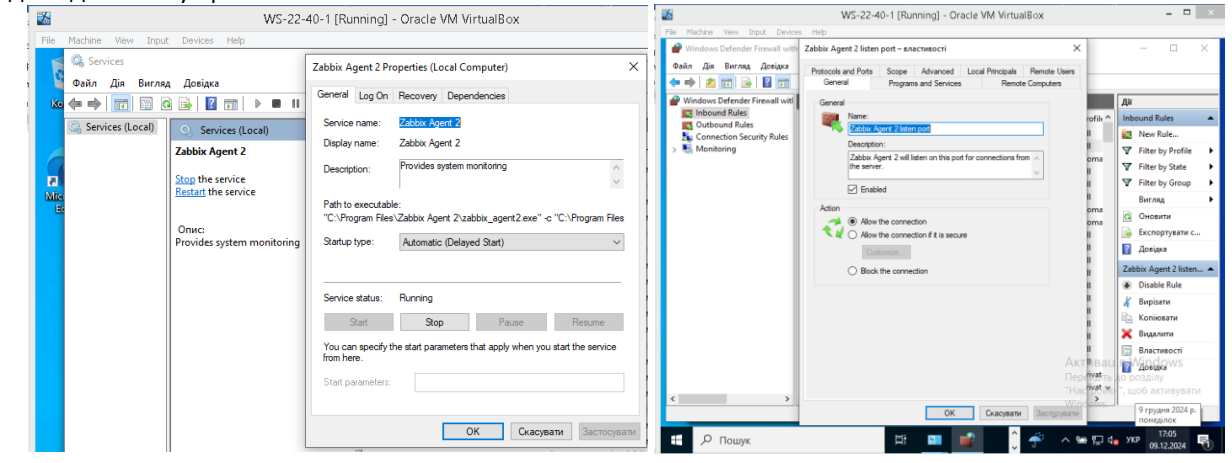

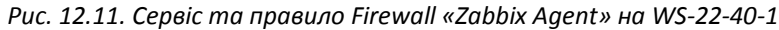

На цьому конфігурування серверу WS-G-N-1 завершено.

Заходимо у веб-інтерфейс Zabbix (<u>http://192.168.40.139</u>), переходимо у лівому меню до [Data collection] → [Hosts.]. Натискаємо кнопку Create host у верхньому правому куті для додавання нового хосту.

Вводимо ім'я хосту, додаємо інтерфейс із типом Agent, прив'язуємо шаблон (наприклад, Template OS Windows by Zabbix agent active) та зберігаємо налаштування.

| $\leftrightarrow \rightarrow c$ |             | Не защиц               | цено   192.168.      | 22.129:81/zab.               | 🔤         | QĖ           | \$           |           | <b>(</b>    | : N         | ew host       |                                                             |              |         |           |                  |                   | ? ×        |
|---------------------------------|-------------|------------------------|----------------------|------------------------------|-----------|--------------|--------------|-----------|-------------|-------------|---------------|-------------------------------------------------------------|--------------|---------|-----------|------------------|-------------------|------------|
| ZABBIX                          | <u>« 5</u>  |                        |                      |                              |           |              | ? Creat      | e host    | Import      | A .         | Host IPMI Tag | s Macros Inventory Encryption V                             | álue mapping |         |           |                  |                   |            |
| Zabbix-22-40                    |             |                        |                      |                              |           |              | _            |           |             |             | * Host name   | WS-22-40-1                                                  |              |         |           |                  |                   |            |
|                                 | ۹           |                        |                      |                              |           |              |              |           | Ƴ Filter    |             | Visible name  | WS-22-40-1                                                  |              |         |           |                  |                   |            |
| 🔠 Dashboard                     |             | Status<br>Monitored by | Any Enabled          | Disabled<br>Proxy Proxy grou | 2         |              |              |           |             |             | Templates     | Windows by Zabbix agent active $\times$ type here to search |              |         | Select    |                  |                   |            |
| 🖾 Monitoring                    |             | Tags                   | And/Or Or            |                              |           |              |              |           |             |             | * Host groups | Windows servers ×<br>type here to search                    |              |         | Select    |                  |                   |            |
| 🖧 Services                      |             |                        | tag                  | Contains                     | ۷         | alue         | Re           | поче      |             |             | Interfaces    | No interfaces are defined.                                  |              |         |           |                  |                   |            |
| 🕥 Inventory                     |             |                        | Add                  |                              |           |              |              |           |             |             |               | Add                                                         |              |         |           |                  |                   |            |
| Reports                         |             |                        |                      |                              |           |              |              |           |             |             | Description   | DC falkovsky.net                                            |              |         |           |                  |                   |            |
|                                 | tion .      | Apply                  | Reset                |                              |           |              |              |           |             |             |               |                                                             |              |         |           |                  |                   |            |
| Template con                    |             |                        |                      |                              |           |              |              |           |             |             |               |                                                             |              |         |           |                  |                   |            |
| Host arouns                     | ops         | Proxy                  | Templates            |                              | Status    | Availability | Agent enory  | ption Ir  | nfo Tags    |             | Mankand by    | Server Brook Brook amon                                     |              |         |           |                  |                   |            |
| Templates                       |             | 10000                  | unux by Zabbix agent | , Zabbix server health       | Enabled   | ZBX          | Note         |           |             |             | Enabled       |                                                             |              |         |           |                  |                   |            |
| Hosts                           |             |                        |                      |                              |           |              | Uisp         | aying 1 o | T I Tound   | _           |               |                                                             |              |         |           |                  |                   |            |
| Maintenance                     |             | 4                      |                      |                              |           |              |              |           | •           |             |               |                                                             |              |         |           |                  |                   | Add Cancel |
|                                 | ←           | > C 🔺                  | Не защищено          | 192.168.22.12                | 9:81/zabb | ix.php?act   | ion=host.lis | t         |             |             |               |                                                             |              |         | \$ Q      | 🖻 🏠 🌲            | o 🛞               | :          |
| 1                               | ZAR         | BIY US                 | Hosts                |                              |           |              |              |           |             |             |               |                                                             |              |         |           | 2 000            | te host Im        | port       |
|                                 | Zabbix-23   | 2-40                   | TIOSIS               |                              |           |              |              |           |             |             |               |                                                             |              |         |           |                  |                   |            |
|                                 |             | ۹                      | Host add             | ed                           |           |              |              |           |             |             |               |                                                             |              |         |           |                  |                   | ×          |
|                                 | 88 Da       | shboards               |                      |                              |           |              |              |           |             |             |               |                                                             |              |         |           |                  | ∑7 F              | iter       |
|                                 | 📖 Mo        | initoring v            |                      |                              | Hort and  | ne has be    | o to consult |           |             | Color       | Status        | Any Robled Distilled                                        |              |         |           |                  |                   |            |
|                                 | ್ಲೆ se      | rvices ~               |                      |                              | Templa    | tes tune ber | e to search  |           |             | Select      | Monitored by  | Any Server Proxy Proxy group                                |              |         |           |                  |                   |            |
|                                 | <br>(?) Inv | entory ~               |                      |                              | Na        | me           |              |           |             |             | Tags          | And/Or Or                                                   |              |         |           |                  |                   |            |
|                                 |             | norte v                |                      |                              | 0         | NS           |              |           |             |             |               | tag Contains                                                | ♥ value      |         | Remove    |                  |                   |            |
|                                 |             | to collection          |                      |                              |           | IP           |              |           |             |             | 1             | ldd                                                         |              |         |           |                  |                   |            |
|                                 | Teo Teo     |                        |                      |                              | 1         | Port         |              |           |             |             |               |                                                             |              |         |           |                  |                   |            |
|                                 |             | st groups              |                      |                              |           |              |              |           |             |             | Apply         | Reset                                                       |              |         |           |                  |                   |            |
|                                 | Ten         | riplates               | Name +               | Items Trios                  | iers G    | raphs        | Discovery    | Web       | Interface   |             | Proxy         | Templates                                                   |              | Status  | Avaiabity | Agent encryption | Info Tax          | 25         |
|                                 | Но          | sts                    | Serv-22-40-1         | tems 100 Trigg               | ers 74 G  | raphs 12     | Discovery 4  | Web       | 192.168.40  | 0.131:10050 |               | Windows by Zabbix agent                                     |              | Enabled | ZIX       | Note             |                   | -          |
|                                 | Mai         | intenance              | WS-22-40-1           | tems 34 Trigg                | jers 13 G | raphs 6      | Discovery 4  | Web       |             |             |               | Windows by Zabbix agent active                              |              | Enabled | ZBX       | Note             |                   |            |
|                                 | Bin         | ent correlation        | Zabbix-22-40         | items 101 Tripp              | ers sz G  | raphs 20     | Discovery 6  | Web       | 127.0.0.1:1 | 10050       |               | Linux by Zabbix agent, Zabbix server health                 | 1            | Enabled | Za×       | Note             |                   |            |
|                                 | <br>        | arto                   |                      |                              |           |              |              |           |             |             |               |                                                             |              |         |           | Dis              | playing 3 of 3 fo | und        |
|                                 |             |                        | 0 selected Enable    | Disable Expor                | t 👻 Ma    | ss update    | Delete       |           |             |             |               |                                                             |              |         |           |                  |                   |            |
|                                 | ≝, Us       | ers v                  |                      |                              |           |              |              |           |             |             |               |                                                             |              |         |           |                  |                   |            |

Рис. 12.12. Додавання хосту у веб-інтерфейс Zabbix

При додаванні хосту ми не вказували IPv4 адресу робочої станції, що має динамічну адресацію, але встановлення на робочу станцію Zabbix agent 2 та налаштування Template хосту у "Windows by Zabbix agent active" дозволило вирішити цю проблему. Інше рішення такого питання - доступ до хосту через DNS або за іншими налаштуваннями (наприклад, через записи у файлі hosts).

Переглянемо результати виконаних налаштувань. Меню [Data collection] → [Hosts] або меню [Monitoring] → [Hosts]. Загальний статус хоста: зелена іконка сигналізує, що хост доступний і дані отримуються, червона іконка вказує на проблему з підключенням.

У меню [Monitoring] → [Hosts] для кожного хосту є кілька підменю: Dashboard, Problems, Graphs, Items та інші. На рис.12.12 система моніторингу виявила проблему запуску служби NCPA. Виправимо цю проблему одразу у налаштуваннях служби.

| < → C ▲           | Не защищено   | 192.168.22.129:81,       | /zabbix.php   | p?name=8ti        | p=&ldns=&lpc     | irt=&statu:      | s=-18tev       | altype=0&tags?           | %5B0%5[    | D%5Btag        | %5D=&tags%5B(       | 0%5D%5Bo      | C کھ       | Ê        | ☆                | *                 | •           | ÷ E        |
|-------------------|---------------|--------------------------|---------------|-------------------|------------------|------------------|----------------|--------------------------|------------|----------------|---------------------|---------------|------------|----------|------------------|-------------------|-------------|------------|
| ZABBIX « 🔊        | Hosts         |                          |               |                   |                  |                  |                |                          |            |                |                     |               |            |          |                  | ?                 | Create hos  | st 22      |
| Zabbix-22-40      | < \bar{V}     |                          |               |                   |                  |                  |                |                          |            |                |                     |               |            |          |                  |                   |             | $\sim$ >   |
| B Dashboards      |               | Name                     | e             |                   |                  |                  |                | Status                   | Any E      | nabled Dis     | sabled              |               |            |          |                  |                   |             |            |
| 🖾 Monitoring 🗠    |               | Host group:              | s type here t | to search         |                  | Select           |                | Tags                     | And/Or     | Or             | Custoire            | e l'anta      |            |          |                  |                   |             |            |
| Problems          |               | 1                        | P             |                   |                  |                  |                |                          | Add        |                | Contains            | • I value     |            | anove    |                  |                   |             |            |
| Hosts             |               | Ba                       | *             |                   |                  |                  | Show           | hosts in maintenance     | ~          | Show sup       | pressed problems 📃  |               |            |          |                  |                   |             |            |
| Latest data       |               | Severite                 | v Not clas    | sified            | Warning          | High             |                |                          |            |                |                     |               |            |          |                  |                   |             |            |
| Maps              |               |                          | Informat      | tion              | Average          | Disaster         |                |                          |            |                |                     |               |            |          |                  |                   |             |            |
| Discovery         |               |                          |               |                   |                  |                  | Save :         | as Apply I               | Reset      |                |                     |               |            |          |                  |                   |             |            |
| 🚓 Services 🔹      |               |                          |               |                   | -                |                  |                |                          |            |                |                     |               |            |          |                  |                   |             |            |
|                   | Name a        | 192 189 40 121-10050     | A             | wailability       | lags             | : windowe        |                |                          | -          | Status         | Latest data         | Problems      | Graphs     | 12       | Darbh            | pards             |             | JVED 10(Ab |
| 🔐 Reports 🔍 🗸     | W/S-22-40-1   | 102.100.40.101.10000     | 2             | ZBX               | class: os targe  | : windows        |                |                          |            | Enabled        | Latest data 99      | 1             | Graphs     | 8        | Dashb            | pards 3           | 1           | Web        |
| Data collection * | Zabbix-22-40  | 127.0.0.1:10050          | 6             | ZBX               | class: os class  | : software targe | et: linux 🚥    |                          |            | Enabled        | Latest data 161     | Problems      | Graphs     | 20       | Dashb            | pards 4           | ١           | Web        |
| 💭 Alerts 🔍 🗸      |               |                          |               |                   |                  |                  |                |                          |            |                |                     |               |            |          |                  | Displa            | laying 3 of | 3 found    |
| ZABBIX « S        | Problems      |                          |               |                   |                  |                  |                |                          |            |                |                     |               |            |          |                  | ? 🖪               | xport to CS | v 53       |
| Zabbix-22-40      | 4 17          |                          |               |                   |                  |                  |                |                          |            |                |                     |               | ~          | 2.4      |                  | out >             |             |            |
|                   |               |                          |               | <b>n</b>          |                  |                  |                |                          |            |                |                     |               | 1.         |          |                  |                   |             |            |
| 🔠 Dashboards      |               |                          | Show          | Recent problem:   | S Problems H     | istory           | Culture        | Host invent              | Add        |                | •                   |               | Remove     |          |                  |                   |             |            |
| 🔤 Monitoring 🛛 ^  |               | r                        | Host groups   | MIS-22-40-1 ×     | on               |                  | Select         | 1                        | lags And/I | Or Or          |                     |               |            |          |                  |                   |             |            |
| Problems          |               |                          | t             | type here to sear | roh              |                  | ounder         |                          | tag        |                | Contains            | ✓ value       |            | Remov    | /e               |                   |             |            |
| Hosts             |               |                          | Triggers      | type here to sear | roh              |                  | Select         |                          | Add        |                |                     |               |            |          |                  |                   |             |            |
| Latest data       |               |                          | Problem       |                   |                  |                  |                | Show t                   | ags None   | 1 2            | 3 Tag name Full     | Shortened N   | one        |          |                  |                   |             |            |
| Discoveor         |               |                          | Severity      | Not classified    | Warning          | High             | ctor           | lag display pro          | inty comm  | a-separated in | st                  |               |            |          |                  |                   |             |            |
| A Services        |               | Ad                       | ie less than  | 14                | iavs             | 0                |                | Compact a                | dem 🗌      | Jeparate       | Show timeline       | -<br>         |            |          |                  |                   |             |            |
| Soc v             |               | Show                     | symptoms      |                   |                  |                  |                | Show det                 | tails      |                | Highlight whole row |               |            |          |                  |                   |             |            |
| Renorte v         |               | Show suppresse           | ad problems   |                   |                  |                  |                |                          |            |                |                     |               |            |          |                  |                   |             |            |
|                   |               | Acknowledger             | ment status   | Al Unacknot       | wledged Acknowle | dged By me       |                |                          |            |                |                     |               |            |          |                  |                   |             |            |
|                   |               |                          |               |                   |                  |                  | Save :         | as Apply I               | Reset      |                |                     |               |            |          |                  |                   |             |            |
| ∠ Alerts v        | D Date of     | Aventry Deceverytime (tr | ntur Inda     | Hart              | Roblem           |                  |                |                          |            |                | Duration Hedate /   | Vations These |            |          |                  |                   |             |            |
| S Users           |               | www.y necovery ame ata   | nuo Into      |                   | 1 CONTRACT       |                  |                |                          |            |                | ouration opuate )   | enono lago    |            |          |                  |                   | _           |            |
|                   | 05:14:40 PM 🔹 | Pererage PR              | OBLEM         | WS-22-40-1        | "NCPA" (Nagios C | ross-Platform A  | gent) is not r | running (startup type au | tomatic) 🔝 |                | 3m 49s Update       | olass: os     | component: | system [ | name: <u>N</u> a | gios Cr <u>os</u> | Se 410      |            |

Рис. 12.13. Меню [Monitoring]  $\rightarrow$  [Hosts] у веб-інтерфейсі Zabbix

| $\leftrightarrow$ $\rightarrow$ C | <b>А</b> Не защищено | 192.168.22.129:81/zab | bix.php?name=      | = &lip = &ldns = &lport = & | kstatus=-18kevaltyp | oe=0&tags%5B0%   | 5D%5Btag    | %5D=&tags%5B09   | %5D%5Bo 🕻 |           | \$         | •               | ) E            |
|-----------------------------------|----------------------|-----------------------|--------------------|-----------------------------|---------------------|------------------|-------------|------------------|-----------|-----------|------------|-----------------|----------------|
| ZABBIX «                          | ා Hosts              |                       |                    |                             |                     |                  |             |                  |           |           | ?          | Create hos      | at 💈 🖉         |
| Zabbix-22-40                      | Q < 7                |                       |                    |                             |                     |                  |             |                  |           |           |            |                 | $\checkmark$ > |
| 🔠 Dashboards                      |                      | Name                  | une here to ceamb  |                             | Select              | Status Any       | Enabled Dis | sabled           |           |           |            |                 |                |
| 🖾 Monitoring                      | ~                    | inst groups           | ype nere to search |                             | Jelect              | tag              | UI III      | Contains ~       | value     | Remove    |            |                 |                |
| Problems                          |                      | DNS                   |                    |                             |                     | Add              |             |                  |           |           |            |                 |                |
| Hosts                             |                      | Bat                   |                    |                             | Show hosts          | in maintenance 🔽 | Show sup    | pressed problems |           |           |            |                 |                |
| Latest data                       |                      | Polt                  | ) blas alexaddiad  | Constant Constant           |                     |                  |             |                  |           |           |            |                 |                |
| Maps                              |                      | seventy               | Information        | Average Disast              | ter                 |                  |             |                  |           |           |            |                 |                |
| Discovery                         |                      |                       |                    |                             |                     |                  |             |                  |           |           |            |                 |                |
| 🖧 Services                        | *                    |                       |                    |                             | Save as             | Apply Reset      |             |                  |           |           |            |                 |                |
| 🕥 Inventory                       | v Name 🛦             | Interface             | Availability       | Tags                        |                     |                  | Status      | Latest data      | Problems  | Graphs    | Dashboards | 1               | Veb            |
| Reports                           | Serv-22-40-1         | 192.168.40.131:10050  | ZBX                | class: os target: windo     | iws                 |                  | Enabled     | Latest data 108  | Problems  | Graphs 12 | Dashboards | 9 V             | Neb            |
|                                   | W/S-22-40-1          |                       | Z8X                | class: os target: windo     | ws                  |                  | Enabled     | Latest data 107  | Problems  | Graphs 12 | Dashboards | 9 V             | Web            |
| Uata collection                   | Zabbix-22-40         | 127.0.0.1:10050       | Z8×                | class: os class: softw      | are target: linux 🚥 |                  | Enabled     | Latest data 161  | Problems  | Graphs 20 | Dashboards | L 1             | Veb            |
| 🚨 Alerts                          |                      |                       |                    |                             |                     |                  |             |                  |           |           | D          | splaying 3 of 3 | 3 found        |

Рис. 12.14. Меню [Monitoring] → [Hosts] у веб-інтерфейсі Zabbix. Проблеми відсутні.

# Завдання до лабораторної роботи

- 1. Виконайте налаштування синхронізації часу серверів Serv-G-N-1 та Zabbix-G-N з DC NTP.
- 2. Встановіть та налаштуйте на робочій станції WS-G-N-1 оновлений Agent 2 Zabbix без використання шифрування PSK та зміни портів для моніторингу.
- 3. Додайте робочу станцію WS-G-N-1 до переліку хостів сервера Zabbix-G-N
- 4. Перегляньте дані моніторингу у веб-інтерфейсі Zabbix. Чи існують у даний момент якісь проблеми?

# Звіт має містити:

- лістинг використаних команд;
- короткий опис редагування файлів конфігурації;
- скріншоти налаштувань та підключень.

# Корисні посилання

- How to Set NTP Server on Windows Server?
- https://operavps.com/docs/set-ntp-server-on-windows-server/
- How to Set the Timezone and Configure NTP on Windows Server https://docs.vultr.com/how-to-set-the-timezone-and-configure-ntp-on-windows-server
- RedHat. Chapter 18. Configuring NTP Using the chrony Suite. http://surl.li/rygiag
  - chronyd. Manual Page.

https://chrony-project.org/doc/4.6/chronyd.html

• Zabbix Manual.

https://www.zabbix.com/documentation/current/en/manual

• Zabbix Download Agents.

https://www.zabbix.com/download\_agents